## How do I...

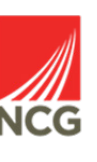

## Find out when DBS, References and Medical clearance were received?

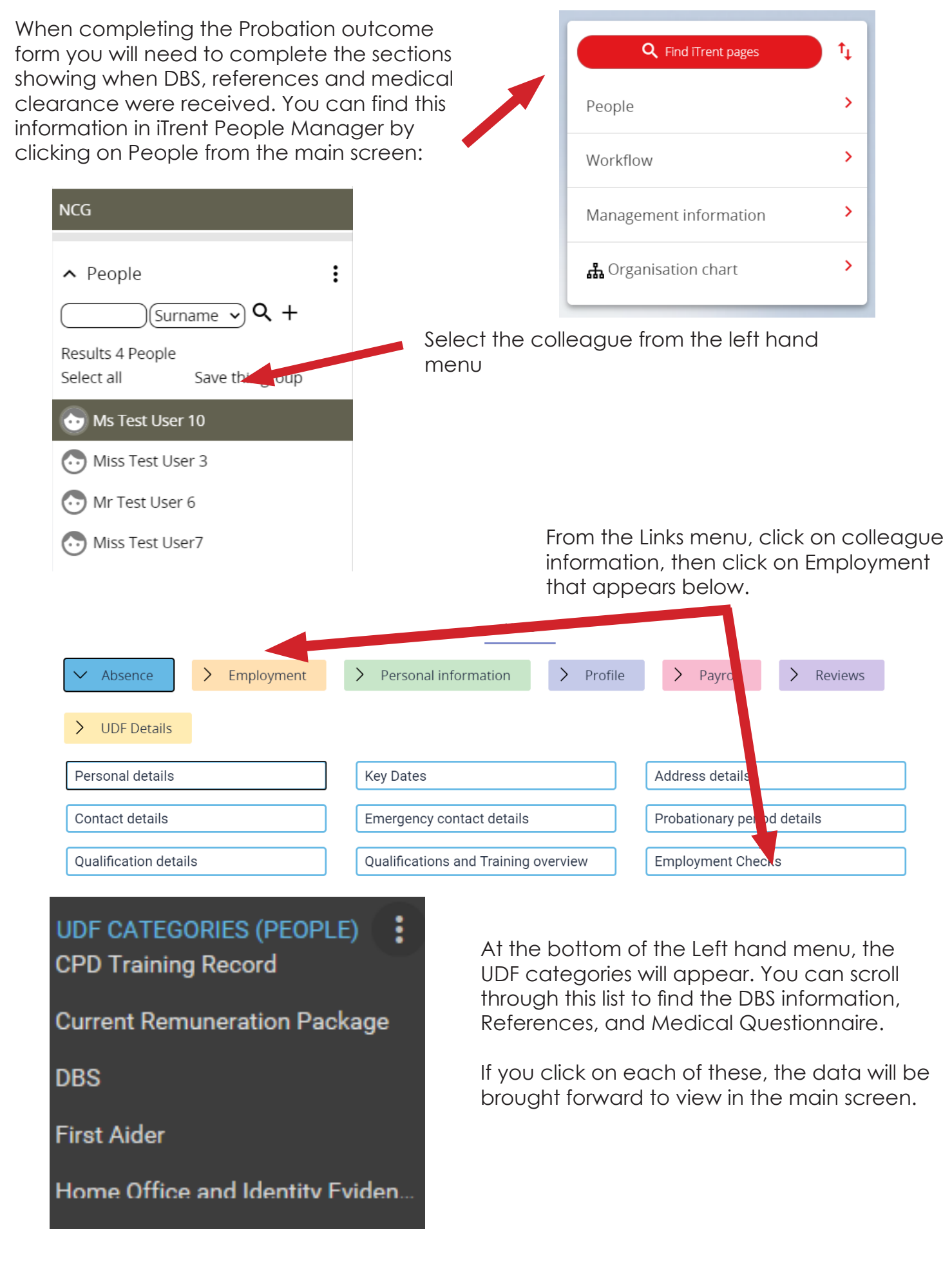